## **Desbloquear pop-ups no navegador Internet Explorer:**

Para Desabilitar o Bloqueador de pop-ups basta clicar em ferramentas em seguida Bloqueador de Pop-ups e em Desativar Bloqueador de Pop-ups.

| 🛛 :: Edusoft - Soluções Integradas:: - W<br>🎅 🔘 🗢 👔 http://www.edusoft.co     | /indows Internet Explorer<br>m.br/                                                                                                    |                                                     |                                                                                | - 🍫 🗙 Live                               |
|-------------------------------------------------------------------------------|----------------------------------------------------------------------------------------------------|-----------------------------------------------------|--------------------------------------------------------------------------------|------------------------------------------|
| Arquivo <u>E</u> ditar E <u>x</u> ibir <u>F</u> avoritos F                    | e <u>rramentas</u> Aj <u>u</u> da                                                                                                    |                                                     |                                                                                |                                          |
| 🎘 🏟 🏈 :: Edusoft - Soluções I                                                 | Excluir Histórico de Navegação<br>Diagnosticar Problemas de Conexão                                                                                                    |                                                     |                                                                                | 🗄 🔹 🗟 🔹 🖶                                |
|                                                                               | Bloqueador de Pop-ups                                                                                                    | Desativar Blo                                       | queador de Pop-ups                                                             |                                          |
|                                                                               | Filtro de Phishing                                                                                                    | <ul> <li>Configuraçõe</li> </ul>                    | es do Bloqueador de Pop-ups                                                    |                                          |
|                                                                               | Gerenciar Complementos                                                                                                    | •                                                   |                                                                                |                                          |
|                                                                               |                                                                                                    |                                                     |                                                                                |                                          |
| <u>Desbloquear pop-</u>                                                       | ups no navegador                                                                                                    | r Chrome:                                           |                                                                                |                                          |
| -→ C 🗋 mentorweb.unitau.br/0                                                  | unitauVest/procsel/processoseletivo.dc                                                                                                    | evento=verificaRelatoric                            | S                                                                              | <b>□</b> ♀ ☆ ≡                           |
|                                                                               |                                                                                                    |                                                     |                                                                                |                                          |
|                                                                               | VESTIBULAI                                                                                                    | 1                                                   |                                                                                |                                          |
|                                                                               | <b>E VERÃO</b> 201                                                                                                    | 4                                                   |                                                                                |                                          |
| UNITAU                                                                        |                                                                                                    |                                                     |                                                                                |                                          |
|                                                                               | 3                                                                                                    | Inscrição 7                                         | /7                                                                             |                                          |
| Vestibular o                                                                  | de Verão 2014 - Cu                                                                                                    | rsos de Grac                                        | luação e Superior de Te                                                        | ecnologia                                |
|                                                                               |                                                                                                    |                                                     |                                                                                |                                          |
|                                                                               |                                                                                                    |                                                     |                                                                                |                                          |
| lique sobre o desenh                                                          | lo 🚾 com x em v                                                                                                    | ermelho                                             |                                                                                |                                          |
|                                                                               |                                                                                                    |                                                     |                                                                                |                                          |
| · → C ↑ mentorweb.unitau.br/u<br>Últimas notícias □ Fazer login-Chrome अ Glob | ınitauVest/procsel/processoseletivo.do?ever<br>oo News - Globo 👂 Quando Fui Chuva 🛐 Seu                                                                                                    | nto=verificaRelatorios<br>MSN está envia 🦳 UNITAU 🦳 | Cursos                                                                         | As non-uns foram bloqueadas nesta nágina |
|                                                                               |                                                                                                    |                                                     | mentorweb.unitau.br/unitauReportVest/do399332                                  | 223343.pdf?evento=arquivoDownload        |
|                                                                               |                                                                                                    |                                                     | Sempre mostrar pop-ups de mentorweb.unitau.br     Ocntinuar bloqueando pop-ups |                                          |
| UNITAU DE VERAC                                                               | J 2014                                                                                                    |                                                     | Gerenciar o bloqueio de pop-ups                                                | Concluído                                |
|                                                                               | Vestibular de Verão 2014                                                                                                    | Inscrição 7/7<br>4 - Cursos de Gradua               | ão e Superior de Tecnologia                                                    |                                          |
|                                                                               |                                                                                                    |                                                     |                                                                                |                                          |
| elecione a opção sen                                                          | npre permitir e depois                                                                                                    | no botão <u>conc</u>                                | <u>luído</u>                                                                   |                                          |
|                                                                               |                                                                                                    |                                                     |                                                                                |                                          |
| → C ↑ Imentorweb.unitau.br/u Últimas notícias                                 | initauVest/procsel/processoseletivo.do?ever<br>oo News - Globo 🦻 Quando Fui Chuva 🛐 Seu                                                                                                    | nto=verificaRelatorios<br>MSN está envia 🛅 UNITAU 🚞 | Cursos 🦉 Os seguintes pop-ups foram bloqueados nesta página:                   | favoritos                                |
|                                                                               |                                                                                                    |                                                     | mentorweb.unitau.br/unitauReportVest/do3993322                                 | 223343.pdf?evento=arquivoDownload        |
|                                                                               | LAN<br>22014                                                                                                    |                                                     | Continuar bloqueando pop-ups                                                   |                                          |
|                                                                               |                                                                                                    | ~                                                   | Gerenciar o bloqueio de pop-ups                                                | Concluído                                |
|                                                                               | Vestibular de Verão 2014                                                                                                    | Inscriçao ///<br>4 - Cursos de Gradua               | ão e Superior de Tecnologia                                                    |                                          |
|                                                                               |                                                                                                    |                                                     |                                                                                |                                          |
|                                                                               |                                                                                                    |                                                     |                                                                                |                                          |
| esbloquear pop-                                                               | ups no navegado                                                                                                    | r Firefox:                                          |                                                                                |                                          |
| - Quando um pop                                                               | -up é bloqueado, o                                                                                                    | Firefox mor                                         | stra um ícone na barra (                                                       | de status e uma                          |
| arra amarela no to                                                            | opo da página.                                                                                                    |                                                     |                                                                                |                                          |
| Edusoft - Soluções Integradas Mo                                              | zilla Firefox                                                                                                    |                                                     |                                                                                |                                          |
| rquivo Editar Exibir Historico Fayorit                                        | os rerramentas Ajuda                                                                                                    |                                                     |                                                                                | 🔶 🔸 🛃 • Google                           |
| Mais visitados                                                                | provide and a second second seco |                                                     |                                                                                |                                          |
|                                                                               | *                                                                                                    |                                                     |                                                                                |                                          |
| : Edusoft - Soluções Integradas:                                              |                                                                                                    |                                                     |                                                                                |                                          |

2- Para desbloquear, clique no botão "Opções" que fica do lado direito da barra amarela de bloqueio e depois clique em: "Desbloquear popups de

"http://mentorweb.unitau.br/unitauVest/procsel/processoseletivo.do?evento=iniciar&concursoID="

| 🥹 :: Edusoft - Soluções Integradas:: - Mozilla Firefox                                        |                                                           |  |  |
|-----------------------------------------------------------------------------------------------|-----------------------------------------------------------|--|--|
| <u>Arquivo Editar Exibir H</u> istórico Fa <u>v</u> oritos <u>F</u> erramentas Aj <u>u</u> da |                                                           |  |  |
| C X A C http://www.edusoft.com.br/                                                            | 😭 • 🔀 • Google 🔎                                          |  |  |
| 🔊 Mais visitados                                                                              |                                                           |  |  |
| 📑 :: Edusoft - Soluções Integradas::                                                          | · · · · · · · · · · · · · · · · · · ·                     |  |  |
| 🐻 O Firefox impediu este site de abrir uma janela.                                            | <u>O</u> pções ×                                          |  |  |
|                                                                                               | Desbloquear popups de http://www.edusoft.com.br/          |  |  |
|                                                                                               | Editar opções de bloqueio de janelas popup                |  |  |
|                                                                                               | O <u>c</u> ultar esta notificação quando bloquear janelas |  |  |